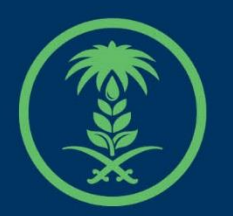

# وزارة البيئة والمياه والزراعة

Ministry of Environment Water & Agriculture

## دليل استخدام

# خدمة إدارة التابعين

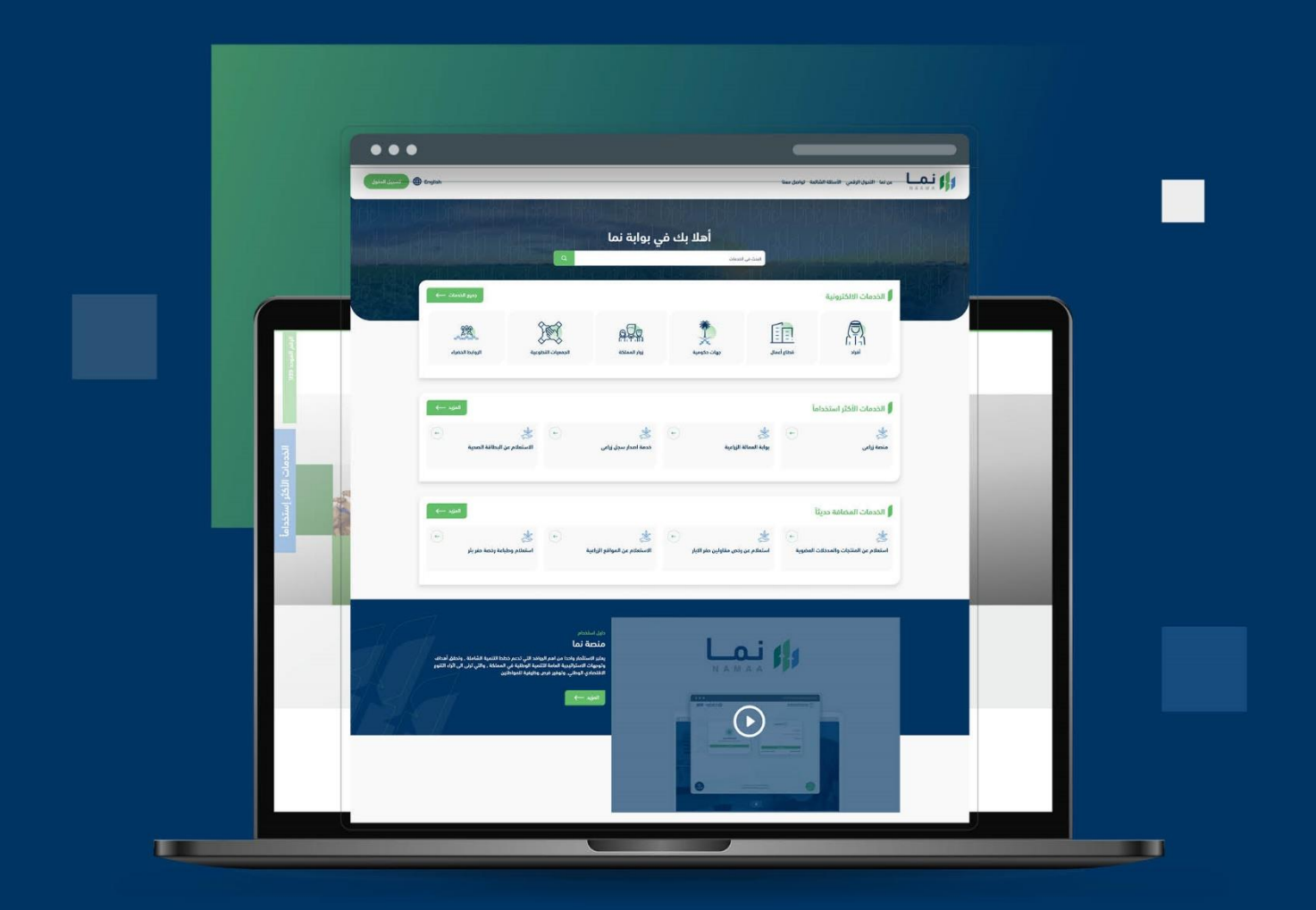

الإدارة العـامـة لتقنية المعـلومات والتحـول الرقـمي General Directorate of Information Technology & Digital Transformation

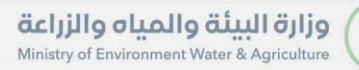

-

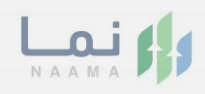

| المحتويات                  |
|----------------------------|
| وصف الخدمة                 |
| خطوات الدخول إلى الخدمة 02 |
|                            |
|                            |
|                            |
|                            |
|                            |
|                            |
|                            |
|                            |
|                            |

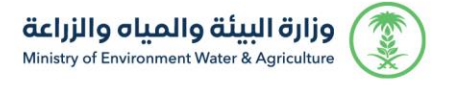

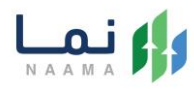

## وصف الخدمة:

تتيح هذه الخدمة للصيادين بإضافة وتعديل التابعين.

## خطوات الدخول على الخدمة:

 يتم اختيار أولاً من ضمن القائمة "خدمات التراخيص" بعد ذلك يتم اختيار "خدمات رخص الصيادين"

| دجوع                   |                                |                            |                                                | ونية                                   | الخدمات الالكترو         |
|------------------------|--------------------------------|----------------------------|------------------------------------------------|----------------------------------------|--------------------------|
| د<br>فدمات عامة<br>(6) | کی)<br>خدمات التراخیص<br>(119) | زي<br>ندمات الأراضي<br>(1) | زی)<br>خدمات الاستیراد والتصدیر والفسح<br>(28) | کی المالي<br>خدمات الدعم المالي<br>(4) | (13)                     |
|                        |                                |                            |                                                | ك (119 خدمات الترافي                   | 186) الخدمات الالكترونية |
|                        |                                |                            | ( المياه عن المياه                             | (19) خدمات رخص الحيادين                | 96) تراخيص زراعية        |

2. بعد ذلك يتم اختيار رخص الصيادين

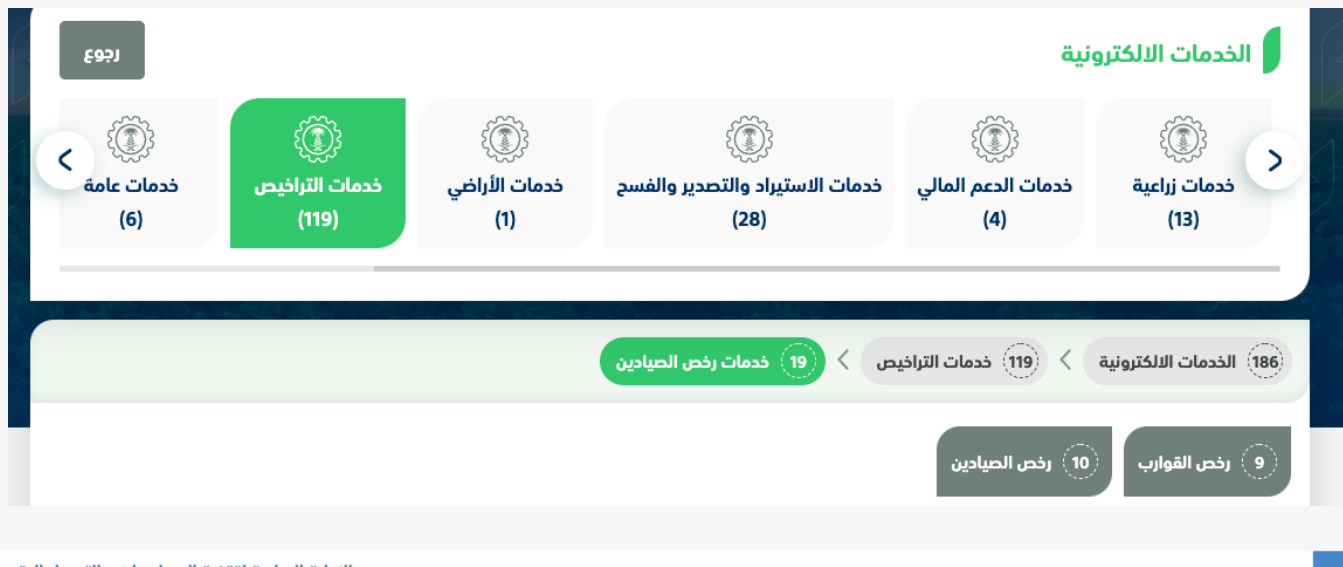

الإدارة العامة لتقنية المعلومات والتحول الرقمي General Directorate of Information Technology & Digital Transformation

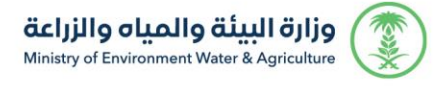

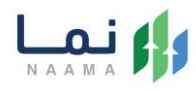

#### 3. بعد ذلك يتم اختيار الخدمة " إدارة التابعين"

| 186) الخدمات الالكترونية                                                                                                    | ک (119) خد | مات التراخيص 🗧 🧐                           | خدمات رخص الح | یادین 🗧                         | 10) رخص الحيادين   |                                      |                |
|----------------------------------------------------------------------------------------------------|------------|--------------------------------------------|---------------|---------------------------------|--------------------|--------------------------------------|----------------|
| الخدمات                                                                                                    |            |                                            |               | I                               | لبحث عن خدمة معينة |                                      | بحث            |
| and the second second s | <b>(</b>   | A Contraction                              | <b>(</b>      | A A                             | <b>(-</b> )        | A Constant                           | ( <del>-</del> |
| <b>إدارة التابعين</b><br>رخص الصيادين                                                                                                    |            | طلب تجدید رخصة صید<br>أجنبی<br>رخص الصادین | د عامل        | <b>طلب رخصة</b><br>رخص الصيادين | صيد موسمية         | <b>طلب رخصة عامل</b><br>رخص الصيادين | ىل صيد مۇقتة   |

#### 4. يتم بعد ذلك طلب الخدمة من أيقونة "طلب الخدمة"

| الله الخدمة                                                             |                   | عف الخدمة (إدارة التابعين)<br>ح هذه الخدمة للصيادين إضافة وتعديل التابعين. | 09<br>تت                                         |
|-------------------------------------------------------------------------|-------------------|----------------------------------------------------------------------------|--------------------------------------------------|
| العملاء المستهدفين 💮 العملاء المستهدفين                                 |                   | متطلبات وشروط الحصول على الخدمة<br>لا يوجد                                 | متطلبات وشروط الحصول<br>على الذدمة               |
| <ul> <li>المدة الزمنية</li> <li>يومين عمل</li> <li>يومين عمل</li> </ul> | مخطط سير الخدمة ← |                                                                            | مخطط سير الخدمة                                  |
| ریجا میوان الدعم<br>تواصل معنا<br>939 (۵)<br>MEWA_KSA@                  |                   |                                                                            | الاليان<br>الوصف التفصيلي للجراء<br>تقديم الخدمة |

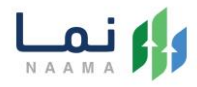

5. يتم بعد ذلك إضافة تابع من أيقونة "إضافة تابع" وتعبئة البيانات المطلوبة وحفظ الطلب،

بعد التأكد من البيانات يتم حفظ الطلب

|                                                                                                    |             |               | ىلوماتي                                                |
|----------------------------------------------------------------------------------------------------|-------------|---------------|--------------------------------------------------------|
| المع إضافة والمعادية والمعادية المعادية الم |             |               | ابعين                                                  |
|                                                                                                    |             |               | _                                                      |
|                                                                                                    |             |               | وارب                                                   |
|                                                                                                    |             |               |                                                        |
|                                                                                                    |             |               |                                                        |
| a kila kila kila                                                                                                    |             |               |                                                        |
|                                                                                                    |             |               | للعلوماني / إلكامة التابعين                            |
|                                                                                                    |             |               | البيانات الاساسية                                      |
| الإسم                                                                                                    |             | تاريخ الميلاد | رقم الهوية                                             |
| الإسم                                                                                                    | 26/06/202   | 2 27/11/1443  | أدخل رقم الهوية                                        |
| البريد الإلكتروني                                                                                                    |             | الجنسية       | رقم الجوال                                             |
| البريد الالكتروني                                                                                                    | ~           | اختر الجنسية  | رقم الجوال                                             |
|                                                                                                    |             |               | التفاصيل                                               |
|                                                                                                    |             |               |                                                        |
|                                                                                                    | المهنة      |               | المنطقة                                                |
| <b>*</b>                                                                                                    | اختر المهنة | <b>*</b>      | اختر المنطقة                                           |
|                                                                                                    | ملاحظات     |               | رقم الحساب البنكي (IBAN) مثال: SA03800000060801016XXXX |
|                                                                                                    | ملاحظات     |               | رقم الحساب البنكي                                      |
|                                                                                                    |             | اختر الملفر   | الصورة الشخصية                                         |
|                                                                                                    |             |               |                                                        |

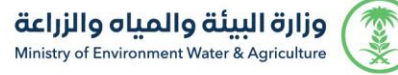

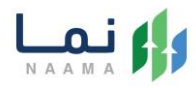

### 6. بعد حفظ الطلب سوف يتم إضافة بيانات التابع في قسم التابعين ويمكن للمستفيد "شطب

|         |                    |            |                    | رخصة تابع" |
|---------|--------------------|------------|--------------------|------------|
| فة تابع | فاخا 🏭             |            |                    | التابعين   |
|         |                    |            |                    |            |
|         | المهنة:            | الجنسية    | رقم الهوية         |            |
|         | تاريخ بداية الرخصة | نوع الرخصة | رقم الرخصة         |            |
|         |                    |            | تاريخ نهاية الرخصة |            |
|         |                    |            |                    |            |
|         | شطب رحصه تابع      |            |                    |            |

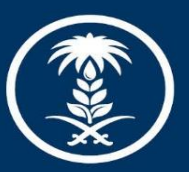

## وزارة البيئة والمياه والزراعة

Ministry of Environment Water & Agriculture

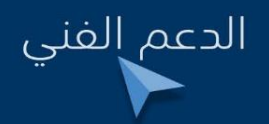

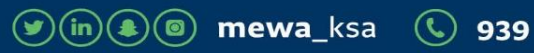